| GNU nano 2.2.6                                                                              | File: /etc/network/interfaces | ^ |
|---------------------------------------------------------------------------------------------|-------------------------------|---|
| source-directory /etc/network/interfaces.d                                                  | 1                             |   |
| auto ethO                                                                                   |                               |   |
| auto eth0:0<br>iface eth0:0 inet static<br>address 192.168.255.131<br>netmask 255.255.255.0 |                               |   |

## If "interfaces" part is different from the old one (the new "interfaces" become short in the command line), Please use the different method(see the next pages).

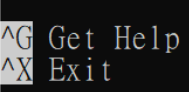

^O WriteOut ^J Justify <mark>^R</mark> Read File <u>^W</u> Where Is Y Prev Page V Next Page <mark>∧K</mark> Cut Text ∧U UnCut Text <mark>^C</mark> Cur Pos <sup>^</sup>T To Spel∃

## 1. Type sensor IP in web browser, select the language in English version.

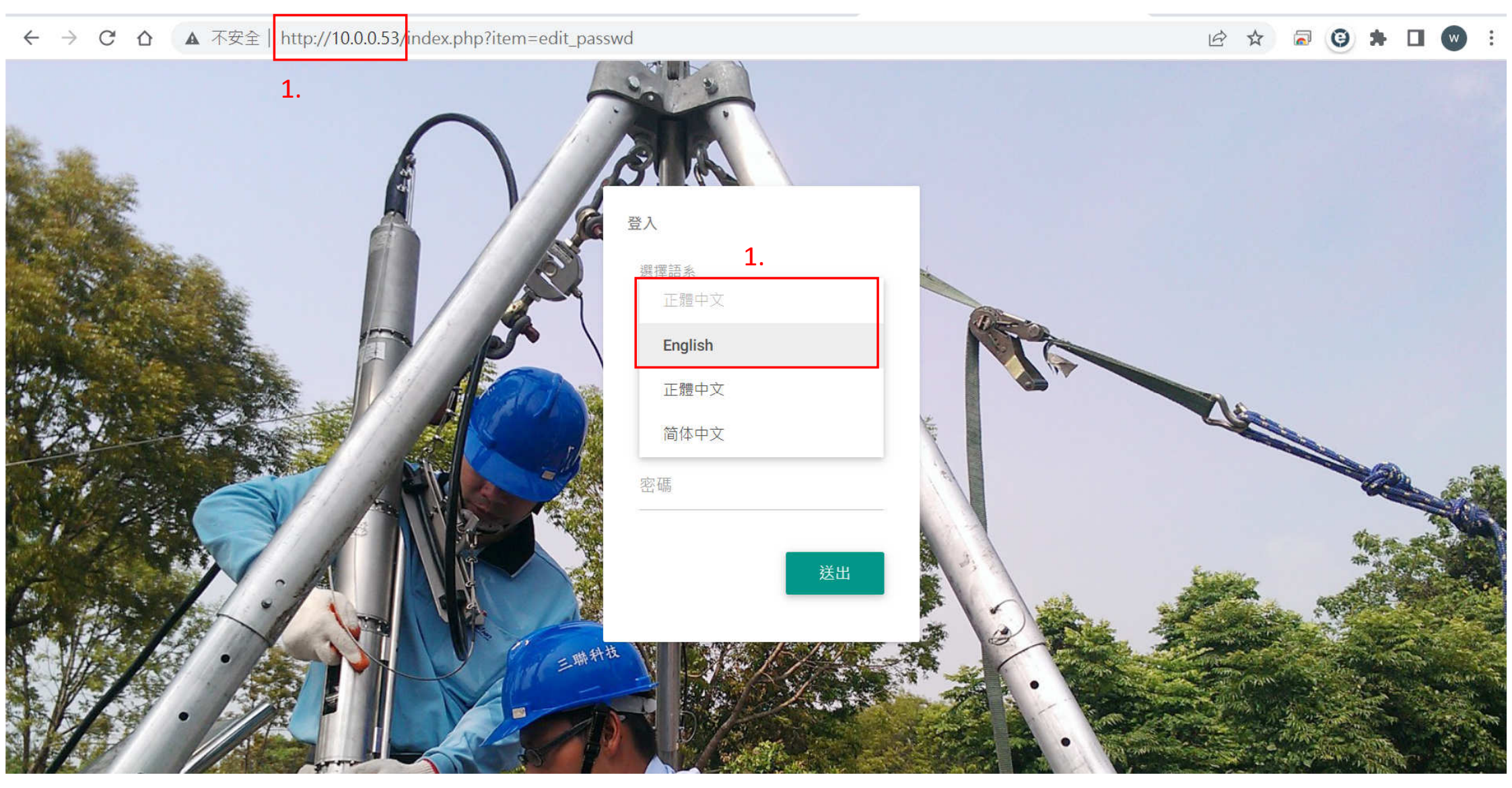

## 2. Log in with "admin" and "1111" for its user name and password.

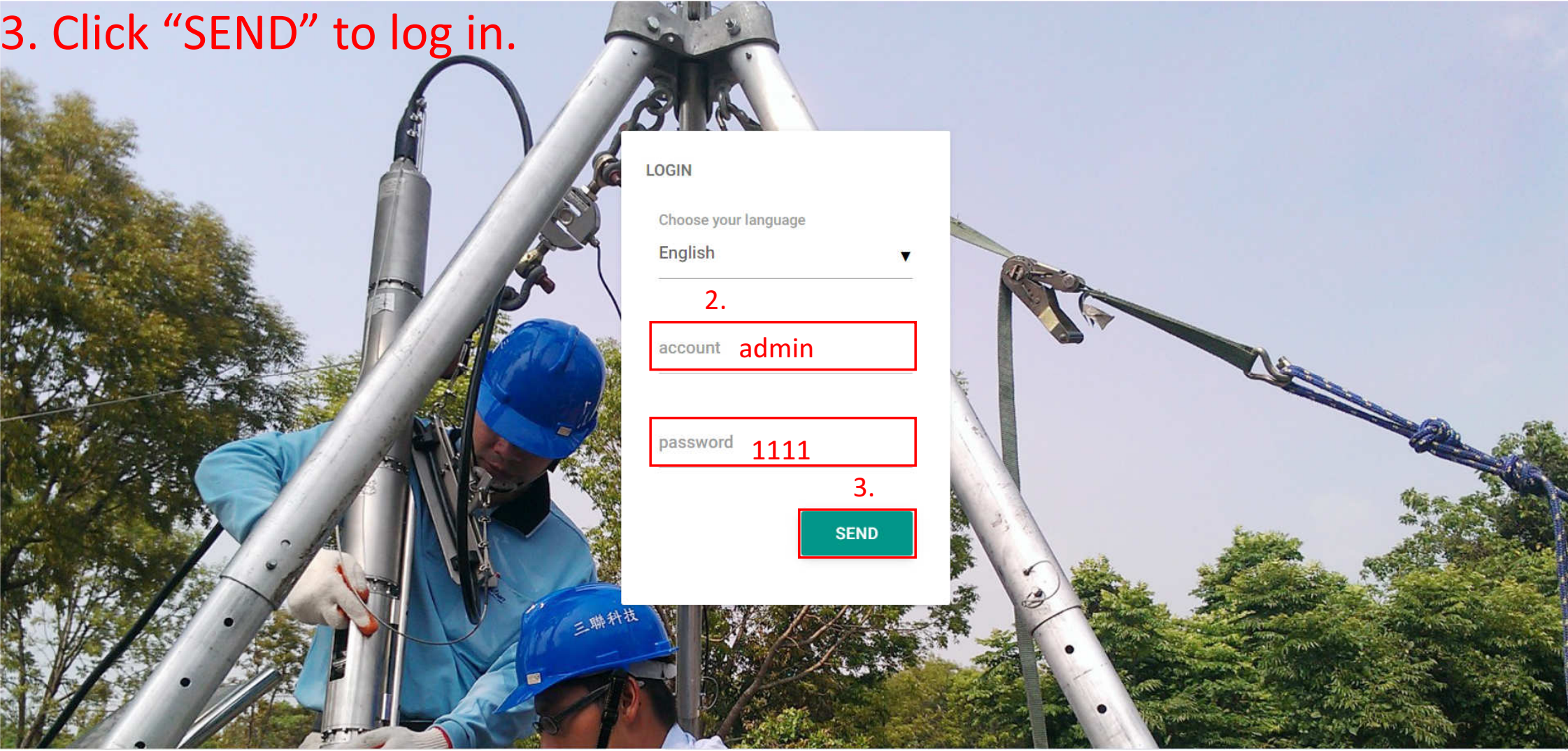

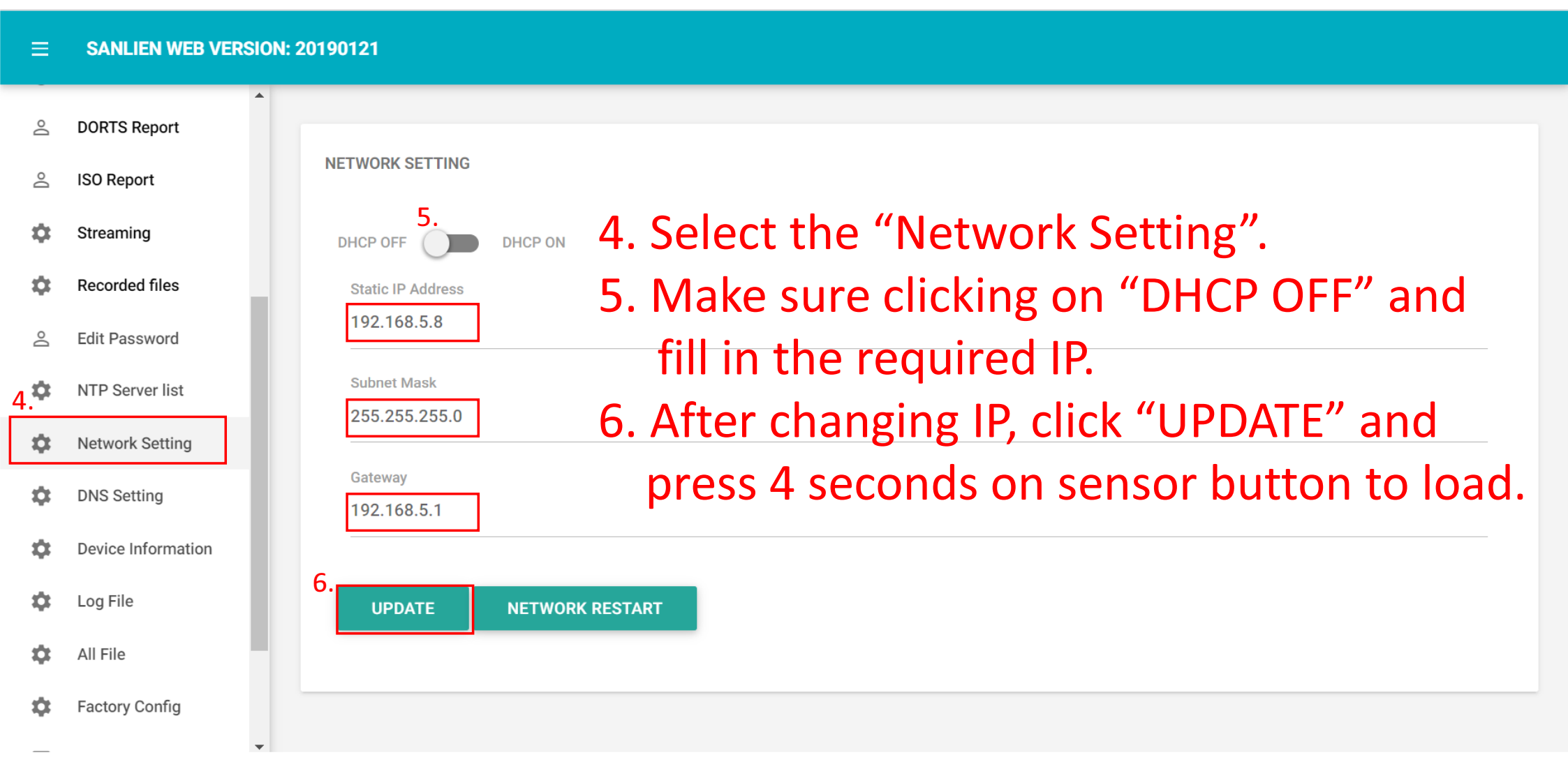

## Then log in with new IP to check!!